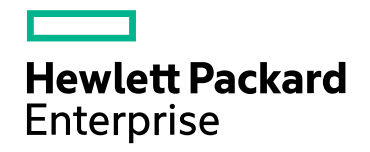

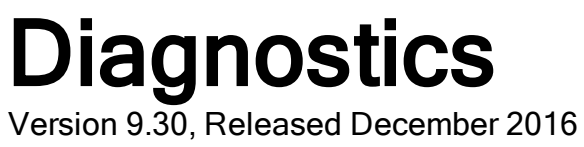

## **RUM Client Monitor - Diagnostics Integration Guide**

Published December 2016

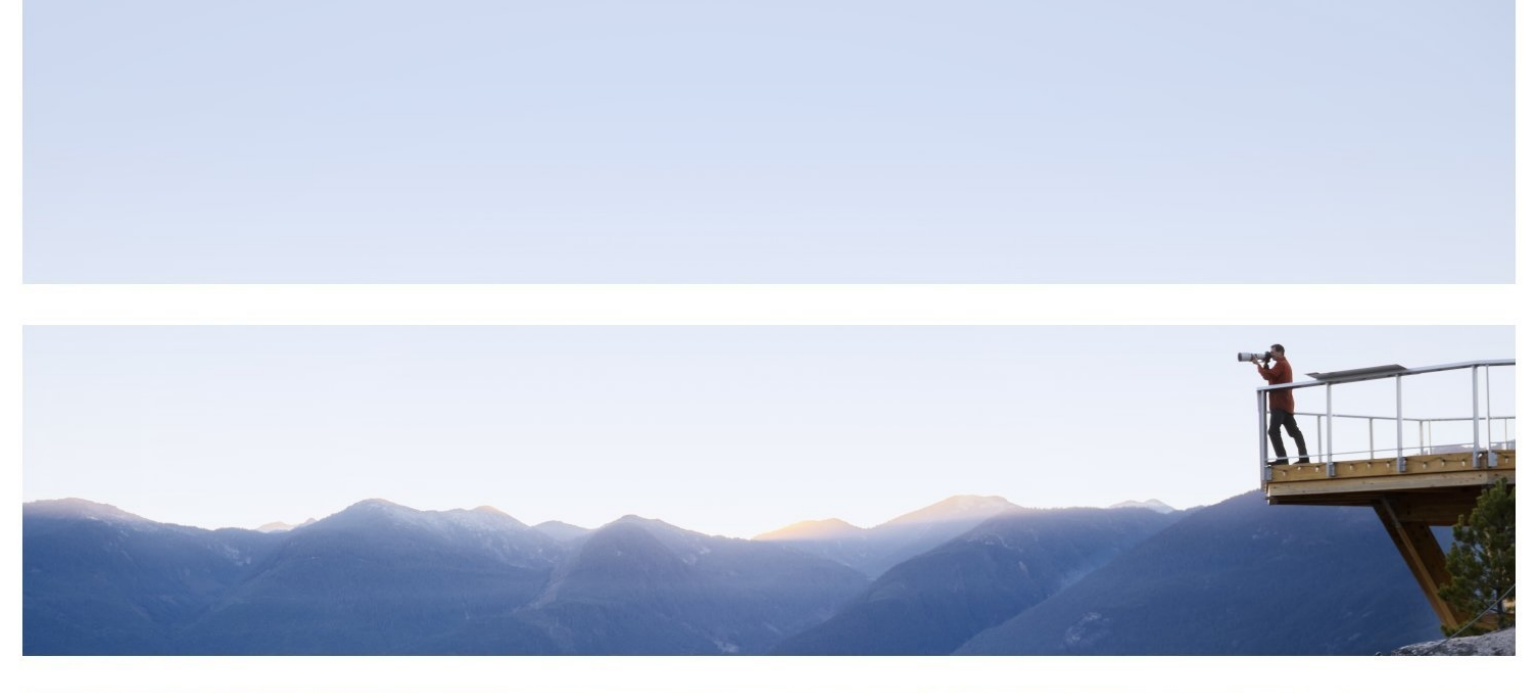

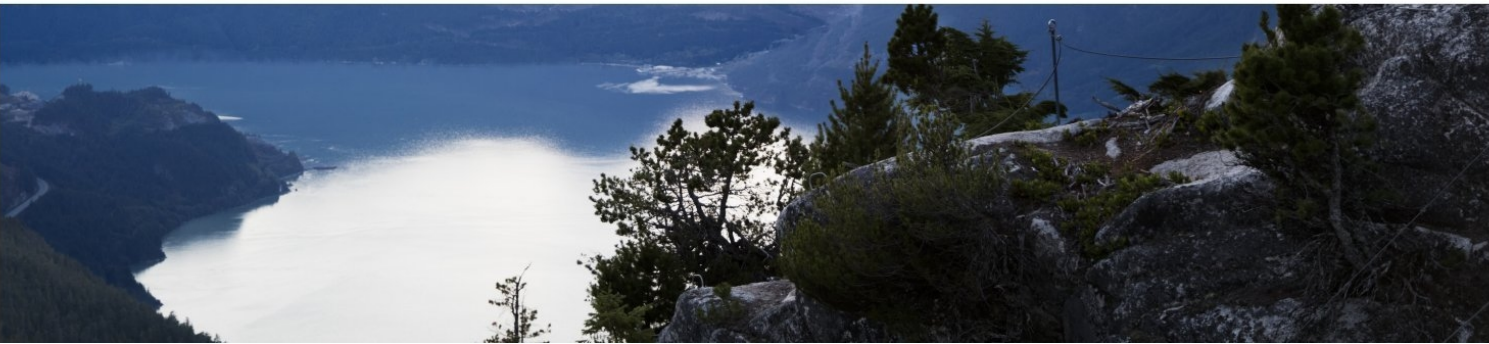

#### Legal Notices

#### Warranty

The only warranties for Hewlett Packard Enterprise products and services are set forth in the express warranty statements accompanying such products and services. Nothing herein should be construed as constituting an additional warranty. HPE shall not be liable for technical or editorial errors or omissions contained herein.

The information contained herein is subject to change without notice.

#### **Restricted Rights Legend**

Confidential computer software. Valid license from HPE required for possession, use or copying. Consistent with FAR 12.211 and 12.212, Commercial Computer Software, Computer Software Documentation, and Technical Data for Commercial Items are licensed to the U.S. Government under vendor's standard commercial license.

#### **Copyright Notice**

© Copyright 2005 - 2016 Hewlett Packard Enterprise Development LP

#### **Trademark Notices**

Adobe™ is a trademark of Adobe Systems Incorporated.

Microsoft® and Windows® are U.S. registered trademarks of Microsoft Corporation.

UNIX® is a registered trademark of The Open Group.

Java is a registered trademark of Oracle and/or its affiliates.

Oracle® is a registered trademark of Oracle and/or its affiliates.

### Acknowledgements

This product includes software developed by the Apache Software Foundation (http://www.apache.org/).

This product includes software developed by the Spice Group (http://spice.codehaus.org).

For information about open source and third-party license agreements, see the *Open Source and Third-Party Software License Agreements* document in the Documentation directory on the product installation media.

#### Support

Visit the HPE Software Support website at: https://softwaresupport.hpe.com

This website provides contact information and details about the products, services, and support that HPE Software offers.

HPE Software Support provides customer self-solve capabilities. It provides a fast and efficient way to access interactive technical support tools needed to manage your business. As a valued support customer, you can benefit by using the support website to:

- · Search for knowledge documents of interest
- Submit and track support cases and enhancement requests
- Download software patches
- Manage support contracts
- Look up HPE support contacts
- Review information about available services
- Enter into discussions with other software customers
- Research and register for software training

Most of the support areas require that you register as an HPE Passport user and sign in. Many also require a support contract. To register for an HPE Passport ID, go to **https://softwaresupport.hpe.com** and click **Register**.

To find more information about access levels, go to: https://softwaresupport.hpe.com/web/softwaresupport/access-levels

#### HPE Software Integrations and Solutions

Visit the Integrations and Solutions Catalog at https://softwaresupport.hpe.com/km/KM01702731 to explore how the products in the HPE Software catalog work together, exchange information, and solve business needs.

#### **Documentation Updates**

The title page of this document contains the following identifying information:

- Software Version number, which indicates the software version.
- ٠
- Document Release Date, which indicates the release date of this version of the software. •

To check for recent updates or to verify that you are using the most recent edition of a document, go to: https://softwaresupport.hpe.com/group/softwaresupport/search-result?keyword=.

This site requires an HPE Passport account. If you do not have one, click the Create an account button on the HPE Passport Sign in page.

## Contents

| Welcome to This Guide                                                                                                    | 5                          |
|----------------------------------------------------------------------------------------------------|----------------------------|
| Chapter 1: Introduction to the Integration of Diagnostics with RUM<br>Overview<br>Architecture<br>How Data is Collected<br>System Requirements<br>Documentation                                                                                                    | 6<br>6<br>7<br>8<br>8      |
| Chapter 2: Setting Up an Integration Between RUM Client Monitor and Diagnostic<br>Task 1: Enable Page Component Breakdown in BSM<br>Task 2: Configure the Integration for the Java Agent<br>Task 3: Configure the Integration for the .NET Agent<br>Task 4: Verify the JavaScript | s 9<br>9<br>10<br>12<br>14 |
| Chapter 3: Viewing Monitored Data                                                                                                    | . 15                       |
| Send Documentation Feedback                                                                                                    | 18                         |

## Welcome to This Guide

Welcome to the HPE RUM - Diagnostics Integration Guide. This guide describes how to set up and verify an integration of Diagnostics with Real User Monitor (RUM).

For details on the tested environments, see "System Requirements" on page 8.

# Chapter 1: Introduction to the Integration of Diagnostics with RUM

General information is provided about the integration between HPE RUM and HPE Diagnostics.

This section includes:

- "Overview" below
- "Architecture" below
- "How Data is Collected" on the next page
- "System Requirements" on page 8
- "Documentation" on page 8

## Overview

Integrating HPE Real User Monitor (RUM) with HPE Diagnostics combines RUM's end-user experience monitoring with Diagnostic's backend monitoring, which provides:

- Visualization of the end-user experience using RUM's capabilities (such as locations, actions, external domains, global statistics, events, content extractions, and so forth).
- An end to end problem isolation tool that can help detect problems in the end-user experience, with the ability to drill down to Diagnostics.

Applications are often required to exchange information with back-end servers. For example, to get the status of a user's bank account, receive updates from friends, or post a new picture to a blog. In all cases, the response time of such network communication has a direct effect on the overall user experience and satisfaction from the application. Various parameters can affect these response times, from the network load to hardware problems on back-end servers. Identifying slow response times and pinpointing the problematic area is an important step in improving performance.

The RUM Client Monitor Probe provides a real end-user perspective on application health, as users interact with an application. It collects performance and exception data from the user's browser almost in real time. The RUM Client Monitor Probe solution uses a JavaScript that is injected into the relevant pages of an application to gather the required data. When RUM and Diagnostics are integrated, Diagnostics can enable the automatic injection of this JavaScript into the relevant pages, thereby reducing the need for manual configuration.

### Architecture

The following diagram shows how RUM and Diagnostics integrate so that an application's performance and availability data is collected through a client's browser.

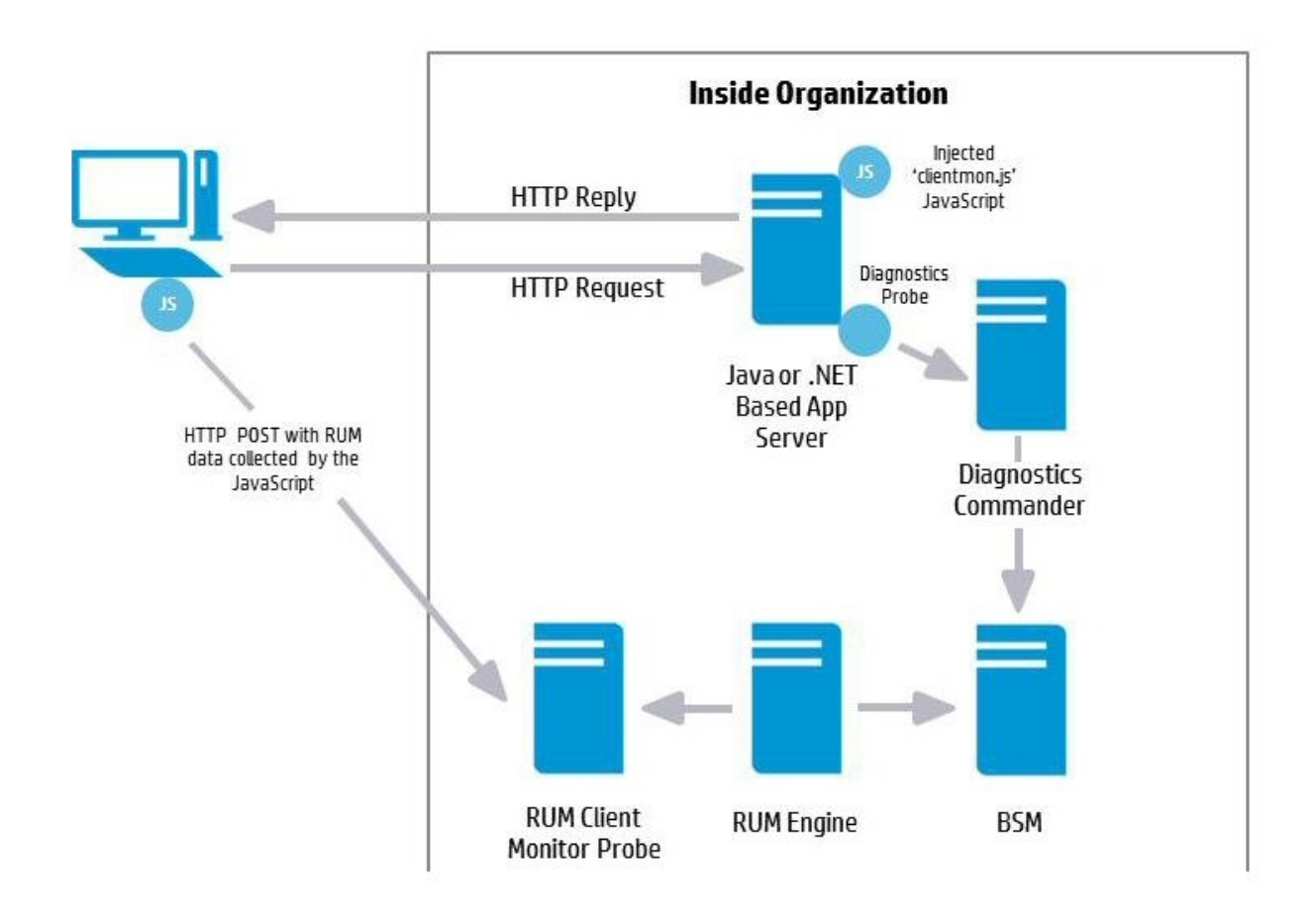

## How Data is Collected

Client monitoring is enabled for the RUM Client Monitor Probe by the injection of a RUM JavaScript (clientmon.js) into the relevant pages of an application.

**Note:** The JavaScript is injected into JSP and ASP.NET pages, but not into html pages which are static files.

When RUM and Diagnostics are integrated, you can configure the Diagnostics client monitor (by changing the path to the JavaScript it applies) so that it uploads the RUM JavaScript (clientmon.js) to the application server, and thereby to an application's JSP pages, for monitoring by a RUM Client Monitor Probe. (In addition to initializing the machine's IP address.) As users interact with the application in their browser, relevant performance and exception metrics are sent as server requests to Diagnostics, and as HTTP POSTs to the RUM Client Monitor Probe.

This data is included in Diagnostics and RUM reports. When RUM and Diagnostics are integrated, in Application Performance Management (BSM/APM), you can drill down from various RUM reports to relevant Diagnostics reports for a specific request.

## System Requirements

Integrating the RUM Client Monitor and Diagnostics can be done in versions 9.23 and later.

For more information on system requirements, refer to the Diagnostics System Requirements Guide and the Real User Monitor Installation and Upgrade Guide. These guides are located on the HPESoftware Support site. Access requires an HPE Passport login (register for an HPE Passport).

## Documentation

The following documentation can be useful when setting up the integration between RUM and Diagnostics:

- Business Service Mamagement Installation Guide
- Diagnostics Server Installation and Administration Guide
- Diagnostics Java Agent Guide
- Diagnostics .NET Agent Guide
- Diagnostics BSM-Diagnostics Integration Guide
- Real User Monitor Installation and Upgrade Guide (refer to the chapters for Installing the RUM Engine and the RUM Client Monitor Probe)

## Chapter 2: Setting Up an Integration Between RUM Client Monitor and Diagnostics

Information is provided on setting up the integration between HPE RUM and HPE Diagnostics.

This section includes:

- "Task 1: Enable Page Component Breakdown in BSM" below
- "Task 2: Configure the Integration for the Java Agent" on the next page
- "Task 3: Configure the Integration for the .NET Agent" on page 12
- "Task 4: Verify the JavaScript" on page 14

## Task 1: Enable Page Component Breakdown in BSM

In BSM, enable Page Component Breakdown for an application.

- 1. Select the Admin > End User Management > Monitoring tab.
- 2. Select the relevant application CI in the tree.
- 3. In the Application view, select the **Real User Monitor > Data Collection** tab.

| Business Service Management - End | er Management Administration                                                                                                    | Standard View                                            |
|-----------------------------------|----------------------------------------------------------------------------------------------------|----------------------------------------------------------|
| Browse Search and Replace         | Application "cyclos"                                                                                                    | CI Properties Business Process Monitor Real User Monitor |
| 🖸 * • 🖻 🐰 🖹 🗙 • 🖉 •               | <u>G</u> eneral Session <u>Data Collection</u> Pages E <u>v</u> ents                                                                                                    |                                                          |
| End User Monitors                 |                                                                                                    |                                                          |
|                                   | General                                                                                                    |                                                          |
| CI BPM RUM                        |                                                                                                    |                                                          |
| E- 🛄 End User Monitors            | ✓ Enable clickstream                                                                                                    |                                                          |
| 🖙 🖸 Cool Name 🕓                   | -                                                                                                    |                                                          |
| 🕂 📾 R_Y_G 🛛 🔾                     | Enable page component breakdown                                                                                                    |                                                          |
| 🕂 🛍 jpet_labm2am148 🛛 🔾           | Carbon for the state of the state of the sta |                                                          |
| 🗈 📾 random_85 🛛 🔾                 | Engote traine unification                                                                                                    |                                                          |
| 🖭 random_status                   | Enable automatic page classification                                                                                                    |                                                          |
| 🕀 📾 tx_5_10_15 🕓                  |                                                                                                    |                                                          |
| 🕒 🖬 tx_fail 💿                     | Exclude BPM data                                                                                                    |                                                          |
| 🕒 🖬 tx ok                         |                                                                                                    |                                                          |
| E- Sugen_101_transactions         | Sensitive Data                                                                                                    |                                                          |
| O cyclos                          |                                                                                                    |                                                          |

4. In the General pane, select the Enable page component breakdown check box.

| General                                       |
|-----------------------------------------------|
|                                               |
| ✓ Enable clickstream                          |
| Enable page component breakdown               |
| En <u>a</u> ble frame unification             |
| Ena <u>b</u> le automatic page classification |
| Exclude BP <u>M</u> data                      |

## Task 2: Configure the Integration for the Java Agent

We recommend that you configure the integration for the Java Agent when installing a Java Agent on Windows using **setup.cmd**. For details, see "Installing and Configuring Java Agents" in the Java Agent Guide.

#### To configure the integration for the Java Agent manually:

1. Copy the RUM JavaScript (clientmon.js) from the RUM installation package. Save it on the Web server, in the **webApps** directory and in the same domain as the application server. The following is an example of the path for an application called **cyclos**:

C:\tomcat7\webapps\cyclos\clientmon.js

- 2. On the Web Application Server machine, change the dynamic configuration parameters in the C:\JavaAgent\DiagnosticsAgent\etc\dynamic.properties file.
  - a. Edit the html.cm.inst tag and replace the original JavaScript snippet:

```
html.cm.inst = <!-- -->\n\
<!--script>\n\
if (window.t_firstbyte === undefined) {\n\
    var t_firstbyte = Number(new Date());\n\
}\n\
</script>\n\
</script>\n\
<script type='text/javascript' src='/HPDiagCM/boomerang-min.js'>\n</script>\n\
<script>\n\
BOOMR.init({beacon_url:"/HPDiagCM/B",RT:{cookie:"X-HP-CM-RT",cookie_
exp:600,expandFrames:true,hashURLs:true},HP:{cookie:"X-HP-CM-GUID"}});\n\
</script-->
```

with the following JavaScript snippet required for the integration:

#### </script>

| The following table describes the par | ameters used in the JavaScript snippet: |
|---------------------------------------|-----------------------------------------|
|---------------------------------------|-----------------------------------------|

| Parameter<br>Name | Description                                                                                                    |
|-------------------|----------------------------------------------------------------------------------------------------|
| SrC               | The full URL address accessible from the end-user browser to the file source containing the RUM Client Monitor Probe JavaScript. The default file name is <b>clientmon.js</b> .                                                                                                    |
| probeURL          | The URL of the RUM Client Monitor Probe to which the<br>monitored client data is sent. The format for the parameter is:<br><protocol>://<host>:<port>/hpclientmon/data<br/><b>Note:</b> The value must be enclosed with quotation marks<br/>("value"). For example:<br/>"http://probeHostName:8080/hpclientmon/data"</port></host></protocol> |
| sProbeURL         | The URL of the RUM Client Monitor Probe to which the monitored client data is sent, if using https. The format for the parameter is: <protocol>://<host>:<port>/hpclientmon/data Note: The value must be enclosed with quotation marks ("value"). For example: "https://probeHostName:2021/hpclientmon/data"</port></host></protocol>         |
| enableCbd         | If set to true, collects component breakdown information for each page.                                                                                                    |
| cmHpCamColor      | HTTP header field. Encodes the same information as X-HP-CM-GUID as well as the host IP address.                                                                                                    |
| X-HP-CM-GUID      | A cookie used by Diagnostics Client Monitoring. It is used to<br>identify the probe group, probe, host, and server request in an<br>opaque way. It is not processed by the boomerang-min.js on the<br>client side in any way, but is sent back when reporting client<br>side latency.                                                         |

- b. Increase sampling by setting the **client.monitoring.sampling.percent** tag to 100.
- c. Force instrumentation activation by setting the html.cm.activation.forced tag to true.
- d. To enable client monitoring HTML/JSP auto-instrumentation, set the **html.cm.enable** tag to **true**.
- e. To enable client monitoring, set the **client.monitoring.enabled** tag to **true**.
- 3. Restart Tomcat to update the above changes.

## Task 3: Configure the Integration for the .NET Agent

We recommend that you configure the integration automatically as part of the .NET Agent installation. For details, see "Installing .NET Agents" in the HPE Diagnostics .NET Agent Guide.

#### To configure the integration for the .NET Agent manually:

1. Copy the RUM JavaScript (clientmon.js) from the RUM installation package.Save it on the .NET IIS Application Server in the root directory of the web application which is being monitored. The following is an example of the path for an application called **CallChain**:

| Internet Information Services (US) Hanager |                                                                                                    |                                                                        |                                                                                                    | •                                                                                                    |                                                                                                    |
|--------------------------------------------|----------------------------------------------------------------------------------------------------|------------------------------------------------------------------------|----------------------------------------------------------------------------------------------------|----------------------------------------------------------------------------------------------------|----------------------------------------------------------------------------------------------------|
| 3 + ROSB4238TST4 + Stes +                  | Advanced Settings                                                                                                    |                                                                        | Ĩ×                                                                                                    |                                                                                                    | 😡 🕾 🕼 I 🛛 •                                                                                                    |
| Connections                                | 🖯 (General)                                                                                                    |                                                                        |                                                                                                    |                                                                                                    | - Arthurs                                                                                                    |
| Connections                                | G (Centred)     Application from     Application from     Physical from     Physical from     Physical from     Physical from     Physical from     Physical from     Physical     Physical     Phy    | VetorPortNewGroup<br>C(Dougnest rets) (CalChana _ D<br>GenText<br>Ange |                                                                                                    | *<br>m and<br>most                                                                                                    | Actions           (a) Explore         Edd Foressons           Edd Foressons         Edd Foressons           Edd Stressons         Edd Stressons           Edd Stressons         Edd Stressons           Edd Stressons         Edd Stressons           Edd Stressons         Edd Stressons           Edd Stressons         Edd Stressons           Edd Stressons         Edd Stressons           Edd Stressons         Edd Stressons           Explore Application         Explore Application           Explore Application         Explore Application |
|                                            | Clubergrind Strate ( clic Autor) _ 0  Clubergrind Strate ( clic Autor) _ 0  File Clubergrind Strate ( clic Autor) File Cluber Reprint - Clic Autor) File Cluber Reprint - Clic Autor) File Strate Reprint - Clic Autor) File Strate Reprint - Clic | Arms - Calcher () P - I - I - I - I - I - I - I - I - I -              | Canadi           wnin California, j.o.           Date modified           N(2)(2012) 20:04           N(2)(2012) 20:04           N(2)(2012) 20:04           N(2)(2012) 20:04           N(2)(2012) 20:04           N(2)(2012) 20:04           N(2)(2012) 20:04 | IO X      IO X       IO X       IO X       IO X       IO X       IO X       IO X | Tratal Application From Galery  Finds Critice Help                                                                                                    |

C:\DiagWebTests\CallChain2\_0\clientmon.js

- 2. Disable and enable the HP .NET Probe.
- 3. On the Diagnostics .NET Agent machine:
  - a. Create and Edit the file C:\MercuryDiagnostics\.NET Probe\etc\HPDefaultInst.hpcm with the following JavaScript snippet required for the integration:

```
<script type="text/javascript" src="clientmon.js"id="id_hp_
cmMonitorJsEl"></script>
<script type="text/javascript">
cm_impl.init({
enableCbd: true,
probeURL: "http://[RUM CM probe URL]:8080/hpclientmon/data",
sProbeURL: "https://[RUM CM probe URL]:2021/hpclientmon/data",
cmHpCamColor: "V=1;ServerAddr=6wZpZK3gOlDz0t+stkKBmA==;
```

```
GUID="+BOOMR.utils.getCookie("X-HP-CM-GUID")\n\
});
</script>
```

The following table describes the parameters used in the JavaScript snippet:

| Parameter<br>Name | Description                                                                                                    |
|-------------------|----------------------------------------------------------------------------------------------------|
| src               | The full path to the file source containing the RUM Client<br>Monitor Probe JavaScript. The default file name is<br><b>clientmon.js</b> .                                                                                                    |
| probeURL          | The URL of the RUM Client Monitor Probe to which the monitored client data is sent. The format for the parameter is: <pre><pre>cprotocol&gt;://<host>:<port>/hpclientmon/data</port></host></pre></pre>                                                                               |
|                   | <b>Note:</b> The value must be enclosed with quotation marks ("value"). For example:<br>"http://probeHostName:8080/hpclientmon/data"                                                                                                    |
| sProbeURL         | The URL of the RUM Client Monitor Probe to which the monitored client data is sent, if using https. The format for the parameter is: <protocol>://<host>:<port>/hpclientmon/data</port></host></protocol>                                                                             |
|                   | <b>Note:</b> The value must be enclosed with quotation marks ("value"). For example:<br>"https://probeHostName:2021/hpclientmon/data"                                                                                                    |
| enableCbd         | If set to true, collects component breakdown information for each page.                                                                                                    |
| cmHpCamColor      | HTTP header field. Encodes the same information as X-HP-CM-GUID as well as the host IP address.                                                                                                    |
| X-HP-CM-GUID      | A cookie used by Diagnostics Client Monitoring. It is used to<br>identify the probe group, probe, host, and server request in an<br>opaque way. It is not processed by the boomerang-min.js on the<br>client side in any way, but is sent back when reporting client<br>side latency. |

- b. The table below describes the parameters in the **Probe\_config.xml** file that you can configure for client monitoring. Ensure that:
  - The clientmonitoring enabled parameter is set to true.
  - The clientmonitoring > htmlinstrumentation file parameter is set to **HPDefaultInst.hpcm**.

| Configuration               | Description                    | Values                                 | Default |
|-----------------------------|--------------------------------|----------------------------------------|---------|
| clientmonitoring<br>enabled | Turns client monitoring on/off | <ul><li> true</li><li> false</li></ul> | false   |

| Configuration                                     | Description                                                                                                    | Values                                                                                                    | Default                  |
|---------------------------------------------------|----------------------------------------------------------------------------------------------------|----------------------------------------------------------------------------------------------------|--------------------------|
| clientmonitoring<br>samplemethod                  | Specifies which method to use for sampling                                                                             | <ul> <li>percent</li> <li>count</li> <li>period</li> </ul>                                                                                                    | percent                  |
| clientmonitoring<br>samplerate                    | Specifies the rate for sampling                                                                                        | <ul> <li>for percent rate must be 0-100</li> <li>for count rate must be &gt;1</li> <li>for period rate must be one of standard Diagnostics time strings (3m for 3 minutes, 4s for 4 seconds, and so forth)</li> </ul> | 100                      |
| clientmonitoring ><br>htmlinstrumentation<br>file | The name of the file containing<br>alternate client monitoring<br>instrumentation, placed in the<br>etc folder         | HPRUMCMInst.hpcm                                                                                                    | null                     |
| clientmonitoring ><br>filter type                 | Specifies whether Web pages<br>should be included or excluded<br>from client monitoring                                | <ul><li>include</li><li>exclude</li></ul>                                                                                                    | exclude                  |
| clientmonitoring ><br>filter > url name           | Specifies which Web pages<br>should be included or excluded<br>from client monitoring.<br>Accepts regular expressions. | /CallChain.*                                                                                                    | include<br>every<br>page |

4. Restart IIS to update the above changes.

## Task 4: Verify the JavaScript

To verify that the JavaScript has been successfully injected into your application pages:

- 1. Open a browser and access one of the relevant application pages (for example, http://[server name]:8080/cyclos/CallChain).
- 2. In the page's source code, search for the injected Javascript.

## Chapter 3: Viewing Monitored Data

To view data monitored by both RUM and Diagnostics:

- 1. Browse the application to generate data.
- 2. In BSM, select **Applications > End User Management > Analysis Reports > RUM Session Analyzer**. (You can also view the RUM Action Summary report.)

| Business Service Ma                 | nagement - Enc       | l User Managem        | ent          |                 |                        |      |
|-------------------------------------|----------------------|-----------------------|--------------|-----------------|------------------------|------|
| 🗘 🖒 🗸 MyBSM Application             | ns 🔻 Admin 👻 He      | lp 🔻 Site Map         |              |                 |                        |      |
| Analyzia Departs > DUM Consists And | har                  |                       |              |                 |                        |      |
| Analysis Reports > Rom Session Ana  | alyzer               |                       |              |                 |                        |      |
| Status Reports Analysis Rep         | oorts 🗾 Utilities    | Alerts                | Production A | nalysis Busine: | ss Process Recognition | n Me |
| RUM Session Analyzer 01/28/2014     | 10:10:33 AM-02/04/20 | 14 10:10:33 AM (GMT+  | -02:00)      |                 |                        |      |
| 🏹 🚖 🕱 🐂 📄 Run                       | e) - 🙏 - 🞯 🛛         |                       |              |                 |                        |      |
| PIIM Session Analyzer               |                      |                       |              |                 |                        |      |
|                                     |                      |                       |              |                 |                        |      |
|                                     |                      |                       |              |                 |                        |      |
| Start Time 🔻                        | Tier                 | End User              | Client       | User Name       | Location               | Ac   |
|                                     |                      | Subgroup              |              |                 |                        |      |
| 2/3/2014 6:02 PM                    | HTTP-Web             | Others [0.0.0.0-255.2 | 22.22.2.88   | -               | USA                    | No   |
| 2/3/2014 6:02 PM                    | HTTP-Web             | Others [0.0.0.0-255.2 | 22.22.2.77   | -               | USA                    | No   |
| 2/3/2014 6:02 PM                    | HTTP-Web             | Others [0.0.0.0-255.2 | 22.22.2.66   | -               | USA                    | No   |
| 2/3/2014 6:02 PM                    | HTTP-Web             | Others [0.0.0.0-255.2 | 22.22.2.55   | -               | USA                    | No   |
| 2/3/2014 6:02 PM                    | HTTP-Web             | Others [0.0.0.0-255.2 | 22.22.2.44   | -               | USA                    | No   |
| 2/3/2014 6:02 PM                    | HTTP-Web             | Others [0.0.0.0-255.2 | 22.22.2.33   | -               | USA                    | No   |
| 2/3/2014 6:02 PM                    | HTTP-Web             | Others [0.0.0.0-255.2 | 22.22.2.22   | -               | USA                    | No   |
| 2/3/2014 6:02 PM                    | HTTP-Web             | Others [0.0.0.0-255.2 | 22.22.2.11   | -               | USA                    | No   |

3. Select a session and click the **View Session Details** button to drill down to the Session Details report.

|                                                                                                    | Dif Applications • Admin                                                                                                    | · Help · Site M                                                                                                    | lap                 |                                                                                                    |                                                                                                    |                                      |                                                                                                    |                                                                                                    |                                                                                                    |                                                                                                    |                                                                                                    |                                                                                                    |                                                                                                    |
|----------------------------------------------------------------------------------------------------|----------------------------------------------------------------------------------------------------|----------------------------------------------------------------------------------------------------|---------------------|----------------------------------------------------------------------------------------------------|----------------------------------------------------------------------------------------------------|--------------------------------------|----------------------------------------------------------------------------------------------------|----------------------------------------------------------------------------------------------------|----------------------------------------------------------------------------------------------------|----------------------------------------------------------------------------------------------------|----------------------------------------------------------------------------------------------------|----------------------------------------------------------------------------------------------------|----------------------------------------------------------------------------------------------------|
| Analysis Reports + R                                                                                                    | UN Several Analyzer > Seean                                                                                                    | ion Details                                                                                                    |                     |                                                                                                    |                                                                                                    |                                      |                                                                                                    |                                                                                                    |                                                                                                    |                                                                                                    |                                                                                                    |                                                                                                    |                                                                                                    |
| Status Reports                                                                                                    | Analysis Reports                                                                                                    | Alarta Pro                                                                                                    | soluction Analysis  | Business Process I                                                                                                    | Reception Volke Rep                                                                                                    | -                                    |                                                                                                    |                                                                                                    |                                                                                                    |                                                                                                    |                                                                                                    |                                                                                                    |                                                                                                    |
| Session Oxfaits 1/1                                                                                                    | 10014 6 01 PM-6 21 PM (08T-                                                                                                    | -12 00 Januarien                                                                                                    |                     |                                                                                                    |                                                                                                    |                                      |                                                                                                    |                                                                                                    |                                                                                                    |                                                                                                    |                                                                                                    |                                                                                                    |                                                                                                    |
| D Refresh P                                                                                                    | • A+ # E                                                                                                    |                                                                                                    |                     |                                                                                                    |                                                                                                    |                                      |                                                                                                    |                                                                                                    |                                                                                                    |                                                                                                    |                                                                                                    |                                                                                                    |                                                                                                    |
| Properties                                                                                                    |                                                                                                    |                                                                                                    |                     |                                                                                                    |                                                                                                    |                                      |                                                                                                    |                                                                                                    |                                                                                                    |                                                                                                    |                                                                                                    |                                                                                                    |                                                                                                    |
| Start time:                                                                                                    | 110014-606 PM                                                                                                    |                                                                                                    |                     |                                                                                                    |                                                                                                    |                                      |                                                                                                    |                                                                                                    |                                                                                                    |                                                                                                    |                                                                                                    |                                                                                                    |                                                                                                    |
| Application                                                                                                    | Cycles Of test                                                                                                    | Client IP:                                                                                                    | 1648217.4           |                                                                                                    |                                                                                                    |                                      |                                                                                                    |                                                                                                    |                                                                                                    |                                                                                                    |                                                                                                    |                                                                                                    |                                                                                                    |
| Enduner                                                                                                    | Others 10 (1 (1 (1 (1 (1 (1 (1 (1 (1 (1 (1 (1 (1                                                                                                    | Client host name:                                                                                                    | NA                  |                                                                                                    |                                                                                                    |                                      |                                                                                                    |                                                                                                    |                                                                                                    |                                                                                                    |                                                                                                    |                                                                                                    |                                                                                                    |
| subgroup                                                                                                    | 298.258.258.298]                                                                                                    | User name:                                                                                                    | NA                  |                                                                                                    |                                                                                                    |                                      |                                                                                                    |                                                                                                    |                                                                                                    |                                                                                                    |                                                                                                    |                                                                                                    |                                                                                                    |
| Location                                                                                                    | Pare Ade                                                                                                    | Server III                                                                                                    | N/A                 |                                                                                                    |                                                                                                    |                                      |                                                                                                    |                                                                                                    |                                                                                                    |                                                                                                    |                                                                                                    |                                                                                                    |                                                                                                    |
| Total Traffic (KB)                                                                                                    | p 106.9                                                                                                    | Animal Insta                                                                                                    | N/A                 |                                                                                                    |                                                                                                    |                                      |                                                                                                    |                                                                                                    |                                                                                                    |                                                                                                    |                                                                                                    |                                                                                                    |                                                                                                    |
| Duration                                                                                                    | 00.08.08                                                                                                    | Charal Bullet                                                                                                    | Charlese State      |                                                                                                    |                                                                                                    |                                      |                                                                                                    |                                                                                                    |                                                                                                    |                                                                                                    |                                                                                                    |                                                                                                    |                                                                                                    |
| (Mummas)                                                                                                    | 0010.00                                                                                                    | Cases of the                                                                                                    | Company of the      |                                                                                                    |                                                                                                    |                                      |                                                                                                    |                                                                                                    |                                                                                                    |                                                                                                    |                                                                                                    |                                                                                                    |                                                                                                    |
| Operating                                                                                                    | Wedness                                                                                                    | WITTP HEREINE                                                                                                    | MC SWL 1            |                                                                                                    |                                                                                                    |                                      |                                                                                                    |                                                                                                    |                                                                                                    |                                                                                                    |                                                                                                    |                                                                                                    |                                                                                                    |
| ayanami,                                                                                                    |                                                                                                    | Total action hits:                                                                                                    | 16                  |                                                                                                    |                                                                                                    |                                      |                                                                                                    |                                                                                                    |                                                                                                    |                                                                                                    |                                                                                                    |                                                                                                    |                                                                                                    |
| Casewoy (mag                                                                                                    | 6.00                                                                                                    |                                                                                                    |                     |                                                                                                    |                                                                                                    |                                      |                                                                                                    |                                                                                                    |                                                                                                    |                                                                                                    |                                                                                                    |                                                                                                    |                                                                                                    |
| General Events                                                                                                    |                                                                                                    |                                                                                                    |                     |                                                                                                    |                                                                                                    |                                      |                                                                                                    |                                                                                                    |                                                                                                    |                                                                                                    |                                                                                                    |                                                                                                    |                                                                                                    |
| 0.000                                                                                                    | # 88 104/0.                                                                                                    |                                                                                                    |                     |                                                                                                    |                                                                                                    |                                      |                                                                                                    |                                                                                                    |                                                                                                    |                                                                                                    |                                                                                                    |                                                                                                    |                                                                                                    |
| Atlens<br>There are 54 actions                                                                                                    | a it the session with 50 harms                                                                                                    | r unlike, of which 54 unit                                                                                                    | ts are for the sale | def epplication.                                                                                                    |                                                                                                    |                                      |                                                                                                    | _                                                                                                    | _                                                                                                    | _                                                                                                    | Sever                                                                                                    | e Bajlay                                                                                                    | ower 200er 31                                                                                                    |
|                                                                                                    | a in the sension with 50 frame                                                                                                    | runda, of which 56 unit                                                                                                    | is are for the acte | chef application.                                                                                                    | Antipation                                                                                                    | Frank                                | Total Tata                                                                                                    | larius Time                                                                                                    | Related Time                                                                                                    | Classi Time                                                                                                    | Think Time                                                                                                    | Trace Tracks                                                                                                    | ener 100m de                                                                                                    |
| Adams<br>Adams<br>Dere are 54 actions<br>Action                                                                                                    | a in the second with 50 types<br>1 (1) (1) (1) (1) (1) (1) (1) (1) (1) (1                                                                                                    | rundas, of which SK und                                                                                                    | is an for the sole  | chef application.<br>Blant Time                                                                                                    | Application                                                                                                    | Events                               | Total Tane<br>(sec)                                                                                                    | Server Time<br>(sec)                                                                                                    | Retwork Time<br>(sec)                                                                                                    | Clent Time<br>(eec)                                                                                                    | Thank Tame<br>(nec)                                                                                                    | Telai Traffic<br>(XI)                                                                                                    | Stagehol                                                                                                    |
| Adams<br>Adams<br>Dere are 54 actions<br>a to 20 in<br>Action<br>Mp. Implove 1201                                                                                                    | a in the session with 50 frame<br>Convertience and 50 frame<br>Convertience and 50 frame                                                                                                    | ante, el antes 50 ant<br>854790-007903941                                                                                                    | is are for the sale | chel application.<br>Blact Time<br>5110014 06 36 26 PM                                                                                                    | Application<br>Cyclin Cit Inst                                                                                                    | Evenis                               | Todal Time<br>(sec)<br>0.205                                                                                                    | Server Time<br>(sec) 0.010                                                                                                    | Referent Time<br>(sec) 1.050                                                                                                    | Clent Time<br>(res)                                                                                                    | Thunk Tame<br>(Nets)<br>672.657                                                                                                    | Total Traffic<br>(KII)<br>92                                                                                                | Bragathat                                                                                                    |
| Addens<br>There are 54 actions<br>a to 2 a<br>Action<br>Mg. Insylvent 201.<br>Mg. Insylvent 201.                                                                                                    | a in the property with 50 frame<br>( ) () () () () () () () () () () () ()                                                                                                    | a unite, of which 50 unit<br>854-740-087903841<br>854-740-087903841                                                                                                    | th are for the sole | chel appication.<br>Bart Time<br>51/2014 06 08 20 Pe<br>51/2014 06 17:30 Pe                                                                                                    | Application<br>System Cit test<br>Cycles Cit test                                                                                                    | Events                               | Total Time<br>(sec)<br>0.205<br>0.170                                                                                                    | Server Time<br>(sec)<br>6.010<br>6.020                                                                                                    | Retaroris Teme<br>(sec) 0.040<br>0.042                                                                                                    | Client Time<br>(sec) 0.131<br>0.105                                                                                                    | Think Time<br>(sec)<br>672.657<br>0.344                                                                                                    | Tetal Traffic<br>(03)<br>53                                                                                                 | Shapahot<br>Ina<br>Ina                                                                                                    |
| Actions<br>There are 54 actions<br>Action<br>Mg. Insylvent 234<br>Mg. Insylvent 234<br>Mg. Insylvent 234                                                                                                    | a in the session with 10 frame<br>(C) (a) (b) (b) (c) (b) (c) (c) (c) (c) (c) (c) (c) (c) (c) (c                                                                                                    | auto, of which 56 unt<br>BLA7HETOPROSENT<br>BLA7HETOPROSENT<br>BLA7HETOPROSENT<br>BLA7HETOPROSENT                                                                                                    | th are for the sale | ded Application.<br>Blart Time<br>51/0014-0610128-PH<br>51/0014-061728-PH<br>51/0014-0617240-PH                                                                                                    | Application<br>Cycles Git test<br>Cycles Dit test<br>Cycles Dit test                                                                                                    | Events<br>                           | Total Time<br>(1441)<br>0.205<br>0.170<br>0.205                                                                                                    | Server Time<br>(sec)<br>6 610<br>6 620<br>6 620<br>6 620                                                                                                    | Retwork Time<br>(sec)<br>0.052<br>0.052<br>0.052                                                                                                    | Clent Time<br>(sec) 0.131<br>0.135<br>0.143                                                                                                    | Think Time<br>(sec)<br>672.657<br>0.944<br>0.944<br>0.944                                                                                                    | Tetal Traffic<br>(03)<br>53<br>53<br>53<br>53                                                                               | Engeshet                                                                                                    |
| Addense<br>Addense<br>Dense aver 50 addense<br>Addense<br>Mag Jimpsber 1236<br>Mag Jimpsber 1236                                                                                                    | a is the sesson with 50 Yane<br>(1) (2) (2) (2) (2) (2) (2) (2) (2) (2) (2                                                                                                    | eurite, of which 56 unt<br>854/768/00F9003841<br>854/768/00F9003841<br>854/768/00F9003841                                                                                                    | ts are for the sale | chel application.<br>Blact Time<br>51/5014 06:00:00 PP<br>51/5014 06:07:30 PP<br>51/5014 06:07:40 PP<br>51/5014 06:07:40 PP                                                                                                    | Application<br>Cycles Git test<br>Cycles Cit test<br>Cycles Cit test<br>Cycles Cit test                                                                                                    | Events<br>                           | Total Time<br>(xec)<br>0.205<br>0.075<br>0.005<br>0.005<br>0.005                                                                                                    | Server Time<br>(sec)<br>6 853<br>6 853<br>6 853<br>6 853<br>6 853<br>6 853                                                                                                    | Retwork Time<br>(sec)<br>0.050<br>0.057<br>0.077                                                                                                    | Clent Time<br>(sec) 0.105<br>0.105<br>0.047                                                                                                    | Think Time<br>(Net)<br>672.057<br>0.544<br>0.544<br>0.544<br>0.545<br>0.545                                                                                                    | Tetal Traffic<br>poly<br>91<br>91<br>91<br>91<br>91<br>91<br>91<br>91<br>91<br>91                                           | Engenheit<br>Ragenheit<br>Ro<br>Ro<br>Ro<br>Ro<br>Ro                                                                                                    |
| Adams<br>Adams<br>There are 54 actions<br>a to 54 actions<br>Mg. Hogdon 1234<br>Mg. Hogdon 1234<br>Mg. Hogdon 1234                                                                                                    | a it the session with 54 have<br>C A A A A A A A A A A A A A A A A A A A                                                                                                    | eurite, of which 50 unit<br>esurption<br>esurption<br>e | is are for the sole | Bart Time         51:5014 40:00 20 Per           51:5014 40:00 20 Per         51:5014 40:00 20 Per           51:5014 40:01 24 Per         51:5014 40:01 24 Per           51:5014 40:01 24 Per         51:5014 40:01 24 Per                                                                                                    | Application<br>Crotes Dir test<br>Crotes Dir test<br>Crotes Dir test<br>Crotes Dir test<br>Crotes Dir test                                                                                                    | Events<br>-<br>-<br>-                | Total Tate<br>(x+c)<br>0.205<br>0.170<br>0.300<br>0.475<br>0.300                                                                                                    | Server Time<br>(sel) 6.010<br>6.020<br>6.020<br>6.020<br>6.020<br>6.020                                                                                                    | Retwork Time<br>(set) 0.00<br>0.00<br>0.00<br>0.00<br>0.00<br>0.00<br>0.00                                                                                                    | Clent Time<br>(sec) 0.13<br>0.04<br>0.04<br>0.04<br>0.04<br>0.04<br>0.04                                                                                                    | Thesk Time<br>(sec)<br>672.857<br>0.944<br>0.195<br>0.195<br>0.195<br>0.195                                                                                                    | Tetal Traffic<br>poly<br>12<br>13<br>13<br>13<br>14<br>14<br>14<br>14<br>14<br>14<br>14<br>14<br>14<br>14<br>14<br>14<br>14 | Engenheit<br>Stoppaheit<br>Sto<br>Sto<br>Sto<br>Sto<br>Sto                                                                                                    |
| Addens<br>Addens<br>There are 16 actions<br>action<br>Mg. Implem1224.<br>Mg. Implem1224.<br>Mg. Implem1224.<br>Mg. Implem1224.<br>Mg. Implem1224.                                                                                                    | a P De tessor with 50 Tarre<br>C O O P O O O O O O O O O O O O O O O O                                                                                                    | sunts, of which 54 unit<br>85479010041003041<br>85479010041003041<br>854790100410041<br>854790100410041<br>854790100410441<br>854790100410441                                                                                                    | th are for the sole | def epileaten.<br>Bart Time<br>Sh2014 00 8120 PR<br>Sh2014 00 8120 PR<br>Sh2014 00 8120 PR<br>Sh2014 00 8124 PR<br>Sh2014 00 8124 PR<br>Sh2014 00 8124 PR                                                                                                    | Application<br>Cryste Different<br>Cryste Cit Inst<br>Cryste Cit Inst<br>Cryste Cit Inst<br>Cryste Cit Inst<br>Cryste Cit Inst                                                                                                    | Eenis<br>-<br>-<br>-<br>-            | Total Time<br>(HH)<br>8.255<br>0.179<br>0.005<br>0.005<br>0.392<br>0.392<br>0.045                                                                                                    | Server Time<br>(sec) = 0.00<br>0.00<br>0.00<br>0.00<br>0.00<br>0.00<br>0.00<br>0.                                                                                                    | Refuersh Time<br>(see)<br>0.04<br>0.04<br>0.09<br>0.09<br>0.09<br>0.09<br>0.09<br>0.09                                                                                                    | Clevel Time<br>(sees)<br>0.105<br>0.045<br>0.047<br>0.470<br>0.470<br>0.470<br>0.471                                                                                                    | Thesis Time<br>(Sees)<br>672.857<br>0.944<br>0.944<br>0.944<br>0.948<br>0.948<br>0.929<br>0.929<br>0.929                                                                                                    | Total Traffic<br>ptb<br>(0)<br>91<br>91<br>91<br>91<br>91<br>91<br>91<br>91<br>91<br>91<br>91<br>91<br>91                   | Event 2000 20<br>Events<br>See<br>See<br>See<br>See<br>See<br>See<br>See<br>See<br>See<br>Se                                                                                                    |
| Attent     Action     Action | an The sension with 56 Years<br>The sension with 56 Years<br>device and STROCEACES<br>device and STROCEACES<br>device and STROCEACES<br>device and Street<br>device and Street<br>d | sunts, of which 50 will<br>ISA/DETOPTICSON<br>ISA/DETOPTICSON                                                                                                    | ih av for he sele   | del application.<br>Bart Time<br>51/2014 06 08 20 PM<br>51/2014 08 08 20 PM<br>51/2014 08 08 20 PM<br>51/2014 08 08 20 PM<br>51/2014 08 08 20 PM<br>51/2014 08 08 08 PM<br>51/2014 08 08 08 PM<br>51/2014 08 08 08 PM                                                                                                    | Application<br>Crystes Cit test<br>Crystes Cit test<br>Crystes Cit test<br>Crystes Cit test<br>Crystes Cit test<br>Crystes Cit test<br>Crystes Cit test<br>Crystes Cit test<br>Crystes Cit test                                                                                                    | Events<br>-<br>-<br>-<br>-<br>-<br>- | Total Time<br>(sec) 0.255<br>0.707<br>0.685<br>0.695<br>0.695<br>0.695<br>0.695<br>0.695                                                                                                    | Server Time<br>(ami) 0.010<br>0.020<br>0.020<br>0.000<br>0.000<br>0.000<br>0.000                                                                                                    | Betweek Tene<br>(ant)<br>0.00<br>0.00<br>0.00<br>0.00<br>0.00<br>0.00<br>0.00<br>0.                                                                                                    | Claust Time<br>(844)<br>0.155<br>0.164<br>0.145<br>0.145<br>0.145<br>0.153<br>0.153<br>0.153                                                                                                    | Totals Time<br>(see)<br>672.657<br>6.344<br>5.200<br>16.058<br>5.307<br>5.102<br>5.102                                                                                                    | Total Traffic<br>ptb)<br>50<br>60<br>61<br>61<br>61<br>61<br>61<br>61<br>61<br>61<br>61<br>61<br>61<br>61<br>61             | Snapabot<br>Snapabot<br>So<br>So<br>So<br>So<br>So<br>So<br>So<br>So<br>So<br>So                                                                                                    |
| Addense<br>Addense<br>Addense<br>Addense<br>Addense<br>Addense<br>Maju Jingsban (2014)<br>Maju Jingsban (2014)<br>Maju Jingsban (2014)<br>Maju Jingsban (2014)<br>Maju Jingsban (2014)<br>Maju Jingsban (2014)<br>Maju Jingsban (2014)<br>Maju Jingsban (2014)<br>Maju Jingsban (2014)                                                                                                    | an the session with 55 terms                                                                                                    | e units, of which 54 unit<br>854/2410041005041<br>854/24100410040044<br>854/2410041004104<br>854/241041<br>854/241040<br>854/241040                                                                                                    | is are for the axie | def eppleaten.           Bart Time           Shoth H & St 25 Am           Shoth H & St 25 Am           Shoth H & St 25 Am           Shoth H & St 25 Am           Shoth H & St 25 Am           Shoth H & St 25 Am           Shoth H & St 26 Am           Shoth H & St 26 Am           Shoth H & St 26 Am           Shoth H & St 26 Am           Shoth H & St 26 Am           Shoth H & St 26 Am           Shoth H & St 26 Am           Shoth H & St 26 Am           Shoth H & St 26 Am           Shoth H & St 26 Am           Shoth H & St 26 Am                                                                                                    | Application<br>Crystes Dit Indi<br>Crystes Dit Indi<br>Crystes Dit Indi<br>Crystes Dit Indi<br>Crystes Dit Indi<br>Crystes Dit Indi<br>Crystes Dit Indi<br>Crystes Dit Indi                                                                                                    | Events                               | Tatel Time<br>(sec)<br>0.255<br>0.655<br>0.650<br>0.640<br>0.640<br>0.640<br>0.640                                                                                                    | Server Time<br>(sec)<br>6 416<br>6 410<br>6 410<br>6 410<br>6 410<br>6 410<br>6 410<br>6 400<br>6 400<br>6 400<br>6 400<br>6 400                                                                                                    | Serburch Tone<br>(sec)<br>0.000<br>0.000<br>0.000<br>0.000<br>0.000<br>0.000<br>0.000<br>0.000<br>0.000                                                                                                    | Clent Time<br>(846)<br>0.10<br>0.547<br>0.547<br>0.547<br>0.527<br>0.627<br>0.627<br>0.627                                                                                                    | Think Time<br>Deep<br>672 657<br>0.944<br>0.966<br>0.966<br>0.920<br>0.962<br>0.927<br>0.922<br>0.9220<br>0.9220<br>0.9220<br>0.92200<br>0.92200<br>0.9220000000000                                                                                                    | 2 Sector 2                                                                                                    | Seegender 2020 20<br>Seegendert<br>5 40<br>4 50<br>5 40<br>5 400<br>5 40<br>5 40 |
| Actions<br>Actions<br>There are 54 actions<br>a                                                                                                    | an the areas with \$5 time<br>(************************************                                                                                                    | eunite, of which 56 will<br>ISA/Ser Oprincipier<br>ISA/Ser Oprincipier<br>ISA/Ser Oprincipier<br>ISA/Ser Oprincipier<br>ISA/Ser Oprincipier<br>IsA/Ser Oprincipier<br>IsA/                                                                                                    | is are for the sale | def application           Bact Time           Sh2014 d0103 20 PF           Sh2014 d017 20 PF           Sh2014 d017 20 PF           Sh2014 d017 40 PF           Sh2014 d017 40 PF                                                                                                    | Application<br>Cycles CP and<br>Cycles CP and<br>Cycles CP and<br>Cycles CP and<br>Cycles CP and<br>Cycles CP and<br>Cycles CP and<br>Cycles CP and<br>Cycles CP and<br>Cycles CP and                                                                                                    | Emmin<br>                            | Typer Time<br>(ber)<br>0.555<br>0.675<br>0.675<br>0.675<br>0.645<br>0.64500000000000000000000000000000000000                                                                                                    | Server Time<br>(and)<br>6 495<br>6 495<br>6 495<br>6 495<br>6 495<br>6 495<br>6 495<br>6 495<br>6 495<br>6 495<br>6 495                                                                                                    | Retwork Tame<br>(880)<br>6.042<br>6.042<br>6.042<br>6.040<br>6.040<br>6.040<br>6.040<br>6.040<br>6.040<br>6.040<br>6.040<br>6.040<br>6.040<br>6.040                                                                                                    | Classit Time<br>(985)<br>0.12<br>0.04<br>0.04<br>0.04<br>0.04<br>0.04<br>0.04<br>0.04<br>0.0                                                                                                    | Thesh Time<br>Dec)<br>672.857<br>0.944<br>0.944<br>0.946<br>0.920<br>0.920<br>0.927<br>0.920<br>0.927<br>0.927<br>0.927<br>0.927<br>0.927<br>0.927<br>0.927<br>0.927<br>0.927<br>0.927<br>0.927<br>0.927<br>0.927<br>0.927<br>0.927<br>0.927<br>0.924<br>0.944<br>0.9440000000000                                                                                                    | Total Traffic<br>p39<br>9<br>9<br>9<br>9<br>9<br>9<br>9<br>9<br>9<br>9<br>9<br>9<br>9<br>9<br>9<br>9<br>9<br>9              | Snapshel           5           6           60           80           80           80           80           80           80           80           80           80           80           80           80           80           80           80                                                                                                    |
| Addense<br>Addense<br>Mag Jingsben 220.<br>Mg Jingsben 220.<br>Mg Jingsben 220.<br>Mg Jingsben 220.<br>Mg Jingsben 220.<br>Mg Jingsben 220.<br>Mg Jingsben 220.<br>Mg Jingsben 220.<br>Mg Jingsben 220.<br>Mg Jingsben 220.<br>Mg Jingsben 220.<br>Mg Jingsben 220.<br>Mg Jingsben 220.                                                                                                    | an the session with 50 have<br>the session with 50 have<br>the session with 1000040000<br>annual act 11000040000<br>devide act 1100004000<br>devide act 110000400<br>devide act 110000400<br>devide act 110000400<br>devide act 1100000000<br>devide act 11000000000<br>devide act 1100000000000<br>devide act 1100000000000000000000000000000000000                                                                                                    | sunda, of which 50 unl<br>85x7961004953941<br>85x7961004953941<br>85x7961004953941<br>85x7961004953941<br>85x7961004953941<br>85x7961004953941<br>85x7961049520549<br>85x8205494                                                                                                    | is are for the sole | def eppleaten.           Bart Time           Sh02H 40 5125 Mm           Sh02H 40 5125 Mm           Sh02H 40 5124 Mm           Sh02H 40 5124 Mm           Sh02H 40 5124 Mm           Sh02H 40 5124 Mm           Sh02H 40 5124 Mm           Sh02H 40 5124 Mm           Sh02H 40 5124 Mm           Sh02H 40 5124 Mm           Sh02H 40 5124 Mm           Sh02H 40 5124 Mm           Sh02H 40 513 LMm           Sh02H 40 513 LMm           Sh02H 40 513 LMm           Sh02H 40 513 LMm           Sh02H 40 513 LMm           Sh02H 40 513 LMm           Sh02H 40 513 LMm           Sh02H 40 513 LMm                                                                                                    | Application<br>Cyclin Cli and<br>Cyclin Cli and<br>Cyclin Cli and<br>Cyclin Cli and<br>Cyclin Cli and<br>Cyclin Cli and<br>Cyclin Cli and<br>Cyclin Cli and<br>Cyclin Cli and<br>Cyclin Cli and<br>Cyclin Cli and<br>Cyclin Cli and<br>Cyclin Cli and                                                                                                    | Events                               | Tstel Time<br>(set)<br>0.255<br>0.470<br>0.800<br>0.800<br>0.800<br>0.800<br>0.800<br>0.800<br>0.800<br>0.800<br>0.800<br>0.800<br>0.800                                                                                                    | Serves Time<br>(am)<br>8 499<br>8 499<br>8 499<br>8 499<br>8 499<br>8 499<br>8 490<br>8 490<br>8 400<br>8 400<br>8<br>800<br>800<br>800<br>800<br>800<br>800<br>800<br>800<br>80 | Referent Time<br>(sec)<br>6 004<br>6 004<br>6 005<br>6 005<br>0000 | Clause Time<br>(8440)<br>0.104<br>0.044<br>0.047<br>0.104<br>0.047<br>0.047<br>0.047<br>0.047<br>0.047<br>0.047<br>0.047<br>0.047<br>0.047<br>0.047                                                                                                    | Think Time<br>(1986)<br>672,857<br>6.346<br>3.346<br>3.346<br>3.346<br>3.347<br>5.342<br>1.342<br>3.342<br>3.342<br>3.344<br>3.3444<br>3.3444<br>3.3444<br>3.3444<br>3.3444<br>3.3444<br>3.34444<br>3.344444444                                                                                                    | Total Traffic<br>(XI)<br>92<br>93<br>93<br>94<br>94<br>94<br>94<br>94<br>94<br>94<br>94<br>94<br>94<br>94<br>94<br>94       | Image         Second Second Secon                                                                                                    |
| Addems<br>Addems<br>Team are 54 addems<br>addems<br>Maj Jingsbent220,<br>Maj Jingsbent220,<br>Maj Jingsbent220,<br>Maj Jingsbent220,<br>Maj Jingsbent220,<br>Maj Jingsbent220,<br>Maj Jingsbent220,<br>Maj Jingsbent220,<br>Maj Jingsbent220,<br>Maj Jingsbent220,<br>Maj Jingsbent220,<br>Maj Jingsbent220,<br>Maj Jingsbent220,<br>Maj Jingsbent220,                                                                                                    | a a the bessen with SF Term<br>C A A A A A A A A A A A A A A A A A A A                                                                                                    | eventes, el frances 56 units<br>854/291/001900004<br>854/291/001900004<br>854/291/001900004<br>854/291/001900004<br>854/20100<br>864/802/2000<br>864/802/2000<br>864/80/2000<br>864/80/2000<br>864/80/2000                                                                                                    | is an ite for and   | def application.  Start Time  Shoth 4 dei 20 dr Mr  Shoth 4 dei 20 dr Mr  Shoth 4 dei 20   | Application<br>Application<br>Dynas Ditted<br>Dynas Ditted<br>Dynas Ditted<br>Dynas Ditted<br>Dynas Ditted<br>Dynas Ditted<br>Dynas Ditted<br>Dynas Ditted<br>Dynas Ditted<br>Dynas Ditted                                                                                                    | Evenis<br>                           | Tuter Time<br>(sec)<br>0.255<br>0.170<br>0.800<br>0.8000<br>0.8000<br>0.8000<br>0.8000<br>0.800000000                                                                                                    | Server Time<br>(sec)<br>8 01<br>8 02<br>8 05<br>8 05<br>8 05<br>8 05<br>8 05<br>8 05<br>8 05<br>8 05                                                                                                    | Retwork Time<br>(sec)<br>0.054<br>0.427<br>0.429<br>0.449<br>0.449<br>0.449<br>0.449<br>0.459<br>0.45900000000000000000000000000000000000                                                                                                    | Client Time<br>(845)<br>6 45)<br>6 45<br>6 45<br>6 45<br>6 45<br>6 45<br>6 45<br>6 45<br>6 45                                                                                                    | Energy           Think Time<br>(946)           472.657           6.844           6.556           5.230           46.655           6.327           5.342           6.327           5.342           6.327           5.342           6.022           6.072                                                                                                    | Tota Traffic<br>(03)<br>32<br>32<br>32<br>32<br>32<br>32<br>32<br>32<br>32<br>32<br>32<br>32<br>32                          | Snapshut           2           30           40           40           40           40           40           40           40           40           40           40           40           40           40           40           40           40           40           40           40           40           40           40           40                                                                                                    |
| Voi and      Actions     Actions     Actions     Action     Action     A | an the areach with \$1 time<br>(1) (1) (1) (1) (1) (1) (1) (1) (1) (1)                                                                                                    | e units, of which 50 unit<br>85A/7801087905361<br>85A/7801087905361<br>85A/7801087905361<br>85A/7801087905361<br>85A/7801087905361<br>85A/780108705361<br>85A/780108705361<br>85A/780108705361<br>85A/780108705361                                                                                                    | is an ip in ada     | def epileaten.<br><b>Bart Time</b><br>51/2014 06/03 26 PPI<br>51/2014 06/03 26 PPI<br>51/2014 06/03 26 PPI<br>51/2014 06/03 26 PPI<br>51/2014 06/03 26 PPI<br>51/2014 06/03 26 PPI<br>51/2014 06/03 26 PPI<br>51/2014 06/03 26 PPI<br>51/2014 06/03 26 PPI<br>51/2014 06/03 26 PPI<br>51/2014 06/03 26 PPI<br>51/2014 06/03 26 PPI<br>51/2014 06/03 26 PPI                                                                                                    | Application<br>Cycles Cit and<br>Cycles Cit and | Events                               | Tstel Time<br>(set)<br>0.05<br>0.77<br>0.05<br>0.97<br>0.05<br>0.97<br>0.05<br>0.05<br>0.05<br>0.05<br>0.05<br>0.05<br>0.05<br>0.0                                                                                                    | Terver Time<br>(sec)<br>6.05<br>6.05<br>6.05<br>6.05<br>6.05<br>6.05<br>6.05<br>6.05                                                                                                    | Reference & Terrer<br>(4440)<br>0.050<br>0.052<br>0.057<br>0.059<br>0.059<br>0.059<br>0.050<br>0.0500<br>0.0500000000                                                                                                    | Cleant Time<br>(1993)<br>0.07<br>0.08<br>0.084<br>0.084<br>0.084<br>0.084<br>0.085<br>0.085<br>0.085<br>0.085<br>0.085<br>0.085<br>0.085<br>0.085<br>0.085                                                                                                    | These Trave           0420         672.657           0.506         5.66           0.506         5.66           0.506         6.537           0.506         6.537           0.506         6.537           0.506         6.537           0.506         6.537           0.507         5.566           0.527         5.666           0.527         5.666           0.527         5.566           0.527         5.566                                                                                                    | Tatal Traffic<br>(28)<br>93<br>93<br>93<br>93<br>93<br>93<br>93<br>93<br>93<br>93<br>93<br>93<br>93                         | Personal 32 Corp. (2)<br>2 Geographical<br>3 Geographical<br>4 Geographical<br>4 Geographical<br>5 Geographical<br>5 Geogr                                                                                                    |
| vision     // Addenel     // Addenel     // Ad | a n the assess with 50 Term<br>C A A A A A A A A A A A A A A A A A A A                                                                                                    | In units, of which 54 unit<br>ISU/28100FICS041<br>ISU/28100FICS041<br>IS                                                                                                    | is are for the sole | ded application.<br>Shot of the set of the set | Application<br>Cyclin Di Indi<br>Cyclin Di Indi<br>Cyclin Di Indi<br>Cyclin Di Indi<br>Cyclin Di Indi<br>Cyclin Di Indi<br>Cyclin Di Indi<br>Cyclin Di Indi<br>Cyclin Di Indi<br>Cyclin Di Indi<br>Cyclin Di Indi<br>Cyclin Di Indi<br>Cyclin Di Indi                                                                                                    | Eensis                               | Total Time<br>(Hel) 0.255<br>0.757<br>0.959<br>0.959<br>0.959<br>0.949<br>0.949<br>0.949<br>0.949<br>0.949<br>0.949<br>0.949<br>0.949<br>0.949<br>0.949<br>0.949<br>0.949<br>0.949<br>0.949<br>0.949<br>0.949<br>0.949<br>0.949<br>0.949<br>0.949<br>0.955<br>0.9550<br>0.955<br>0.9550<br>0.9550<br>0.9550<br>0.9550000000000 | Server Time<br>(sec)<br>8 0 0<br>8 0 0<br>8 0 0<br>8 0 0<br>8 0 0<br>8 0 0<br>8 0 0<br>8 0 0<br>8 0 0<br>8 0 0<br>8 0 0<br>8 0 0<br>8 0 0<br>8 0 0<br>8 0 0<br>8 0 0<br>8 0 0<br>8 0 0<br>8 0 0<br>8 0<br>8                                                                                                    | Refuesch Tame<br>(seei)<br>1 000<br>1 002<br>1 007<br>1 009<br>1 009<br>1 000<br>1 000<br>1 000<br>1 000<br>1 000<br>1 000<br>1 000<br>1 000<br>1 0 | Clent Time<br>(H40)<br>0.13<br>0.040<br>0.0400000000 | Thesh Time<br>(bet)<br>09(1)<br>09(1)<br>0 | 2 Decays 2 2                                                                                                    | Strangeshout         Strangeshout           2         More           3         More           4         More           5         More           6         More           7         More           8         More           9         More           9         More                                                                                                    |

4. Select one of the dynamic actions in the list and click the **Drill down to Diagnostics details** button to view service request details for the action. The Diagnostics Server Request view opens in a new window with the relevant request selected.

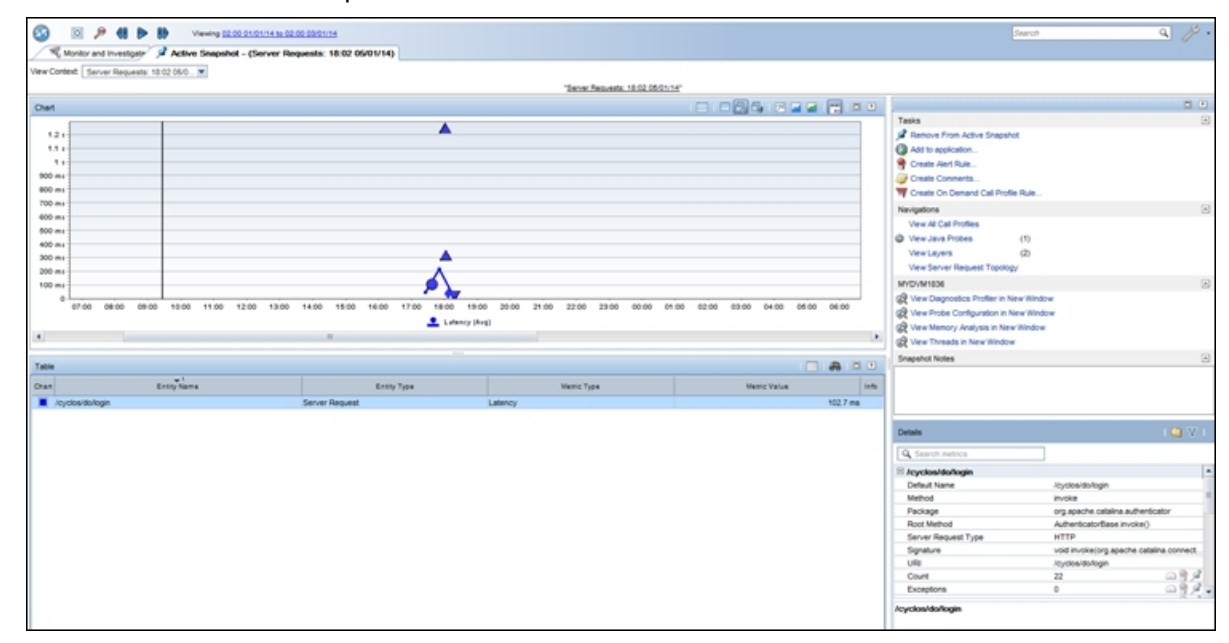

5. From the graph, drill down to the selected request.

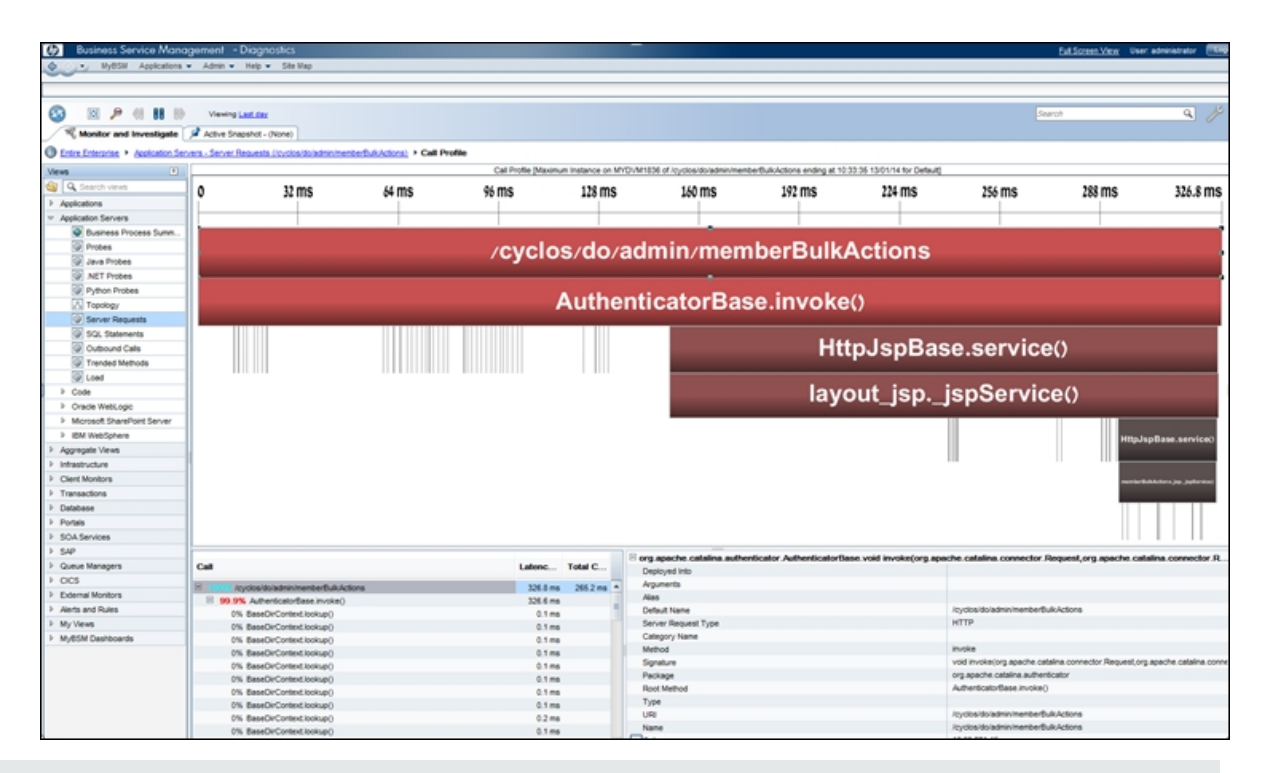

**Note:** If server request data is trimmed, the drilldown from RUM to Diagnostics for that request will fail as such server request data is not captured by Diagnostics.

## Send Documentation Feedback

If you have comments about this document, you can contact the documentation team by email. If an email client is configured on this system, click the link above and an email window opens with the following information in the subject line:

#### Feedback on RUM Client Monitor - Diagnostics Integration Guide (Diagnostics 9.30)

Just add your feedback to the email and click send.

If no email client is available, copy the information above to a new message in a web mail client, and send your feedback to sw-doc@hpe.com.

We appreciate your feedback!